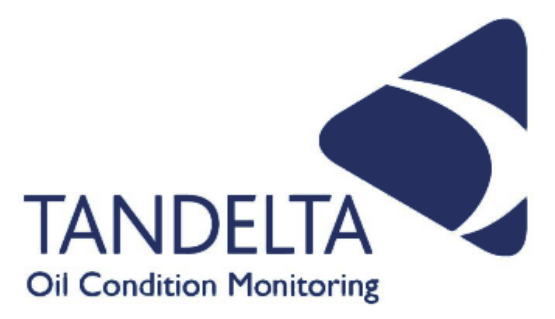

# User Guide

# Mobile Oil Tester Kit

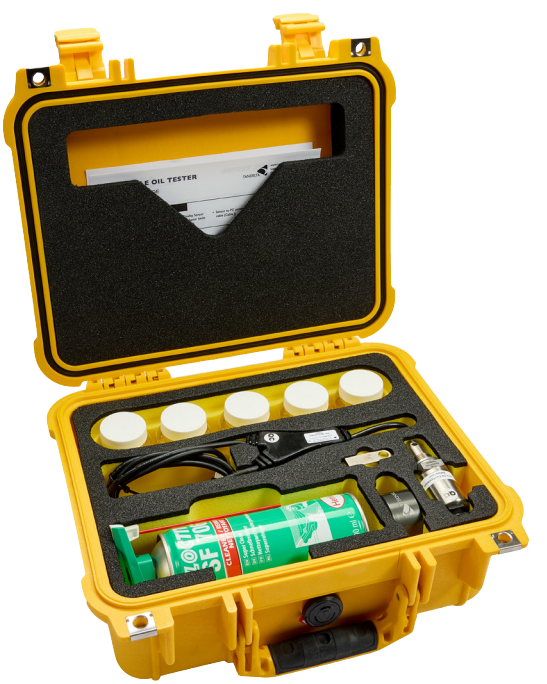

| Language:                  | English          |
|----------------------------|------------------|
| Version:                   | 1                |
| Date:                      | 29 November 2024 |
| Publication N <sup>o</sup> | TP_0001_v1_11-24 |

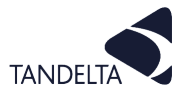

#### **CONTACT DETAILS**

Tan Delta Systems plc 1 Carrera Court Church Road Dinnington Sheffield UK S25 2RG

Tel: +44 (0)845 094 8710 support@tandeltasystems.com

#### DEFINITIONS

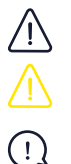

WARNING: Risk of injury or death.

CAUTION: Risk of damage to objects

IMPORTANT: Important information

#### **TABLE OF ACRONYMS**

| MOT - Mobile Oil Tester Kit  | TBN - Total Base Number               | LHS - Left Hand Side                 |
|------------------------------|---------------------------------------|--------------------------------------|
| FSH - Full Spectrum Holistic | UKCA - UK Conformity Assessed         | PDO - Process Data Object            |
| OQS - Oil Quality Sensor     | FAQ's - Frequently Asked<br>Questions | ENC - Electronic Navigational Charts |
| TDN - Tan Delta Number       | BS - British Standard                 | T&Cs - Terms and Conditions          |
| TAN - Total Acid Number      | RHS - Right Hand Side                 |                                      |

#### **COPYRIGHT NOTICE**

This manual and its content are copyright of Tan Delta Systems plc - © 2024 All rights reserved.

This document may not be distributed, transmitted electronically or stored on any other website or other form of electronic retrieval system without express written permission of Tan Delta Systems, with the exception of printing or downloading (to local storage) for personal and non-commercial use only.

The content also may not be exploited for commercial purposes without express written permission of Tan Delta Systems.

#### DISCLAIMER

Read these instructions carefully and look at the equipment to become familiar with the device before trying to operate or maintain it. Always ensure the correct configuration and connection of the sensor in accordance with these instructions prior to any use.

The information contained within this manual affects your legal rights, responsibilities, and safety. Failure to read and follow any instructions and warnings contained within this document may result in a serious injury to yourself or others, damage to your Tan Delta Systems product(s), or damage to other objects.

By using your Tan Delta Systems product(s), you are agreeing that you acknowledge and understand this disclaimer and warning.

Tan Delta Systems accepts no liability for damage, injury or any legal responsibilities incurred directly or indirectly from the use of this product. The user shall at all times observe safe and lawful practices including, but not limited to, those set out in this document and any associated reference documents.

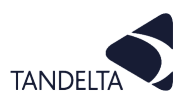

# AMENDMENT RECORD SHEET

| Version Number | Amendment(s) | Amended by | Date          |
|----------------|--------------|------------|---------------|
| 0_1            | New document | S Rickards | DD Month YYYY |
|                |              |            |               |
|                |              |            |               |
|                |              |            |               |

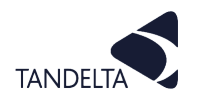

# CONTENTS

|   | Amendment Record Sheet                     | 3  |
|---|--------------------------------------------|----|
| 1 | Product Information                        | 5  |
|   | 1.1 Introduction                           | 5  |
|   | 1.2 Technical Specification                | 5  |
|   | 1.3 Kit Content                            | 6  |
|   | 1.4 Dimensions                             | 7  |
|   | 1.5 Measuring Oil Quality                  | 8  |
| 2 | Installation                               | 9  |
|   | 2.1 Installing the MOT Software            | 9  |
|   | 2.2 Start the MOT Software                 | 11 |
|   | 2.3 Cable Driver                           | 11 |
|   | 2.4 .NET Framework                         | 12 |
|   | 2.5 Activate the License                   | 12 |
| 3 | Operation                                  | 14 |
|   | 3.1 Run a Test / Take a Reading            | 14 |
|   | 3.2 Interpreting your Results              | 17 |
|   | 3.3 Actions                                | 19 |
|   | 3.4 Saved Tests                            | 20 |
|   | 3.5 Help                                   | 20 |
|   | 3.6 Open Source Libraries                  | 20 |
| 4 | Configuration                              | 21 |
| 5 | Maintenance & Cleaning                     | 23 |
|   | 5.1 Maintenance                            | 23 |
|   | 5.2 Cleaning the sensor                    | 23 |
|   | 5.3 Cleaning an MOT kit oil sample bottle: | 23 |
| 6 | Support                                    | 24 |
|   | 6.1 FAQs                                   | 24 |
|   | 6.2 Troubleshooting                        | 25 |
| 7 | Software Agreements                        | 26 |
|   | 7.1 Software User Agreement                | 26 |

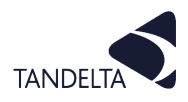

# **1 PRODUCT INFORMATION**

# **1.1** Introduction

#### The Tan Delta **Mobile Oil Tester Kit (MOT Kit)** allows you to gain immediate insight into your oil condition, and perform field tests on oil samples quickly, without the need for lab analysis

You can build up regular test data from a wide range of assets to easily identify unusual readings associated with contamination or increased oil wear.

The Tan Delta MOT software will provide both qualitative and quantitative feedback for each sample to help you take the appropriate action.

| < Mobile Oil Test Kit - Tan Delta Systems |                                   | - | × |
|-------------------------------------------|-----------------------------------|---|---|
| 🗲 Mobile Oil Test Kit                     |                                   |   |   |
| + New Test                                |                                   |   |   |
| Saved Tests                               | A Mahila Oil Test Kit             |   |   |
| 🔅 Settings                                |                                   |   |   |
| ? Help                                    |                                   |   |   |
| App: v5.1.2.0<br>Oil DB: v5.374           | Click on New Test to get started  |   |   |
|                                           |                                   |   |   |
|                                           | New Test                          |   |   |
|                                           | Quick Start Guide                 |   |   |
| TANDELTA<br>OF Condition Monitoring       |                                   |   |   |
|                                           | Fig. 1-1 MOT Software Start scree | n |   |

# 1.2 Technical Specification

| Product Information          |                                                                            |
|------------------------------|----------------------------------------------------------------------------|
| Name                         | Mobile Oil Tester (MOT) Kit                                                |
| Product No.                  | OQ-MOT-1-G2                                                                |
| Physical                     |                                                                            |
| Weight (in case)             | 3 kg                                                                       |
| Oil Quality Detection Parame | ters                                                                       |
| Elements                     | Wear and contamination                                                     |
| System Requirements          |                                                                            |
| Operating system             | Windows 10 or above                                                        |
| Minimum space                | 166 Mb                                                                     |
| Internet connection          | Required for application and database updates                              |
| Standards and Certification  |                                                                            |
| Shock and Vibration          | BS EN 60068-2-30 (Test Db - Cyc.Hum.)                                      |
| (Sensor only)                | BS EN 60068-2-6 (Test Fc - Sine Vib.)                                      |
|                              | BS EN 60068-2-27 (Test Ea - Mech. Shock)                                   |
| EMC                          | EN 61000-6-4:2007 (Generic Emissions Standard for Industrial Environments) |
| (Sensor only)                | EN 61000-6-2:2005 (Generic Immunity Standard for Industrial Environments)  |
|                              | EN 61000-6-2:2007 (Generic Immunity Standard for Industrial Environments)  |
| Carry Case                   | Case protection: Waterproof, Crush-proof, Dust-proof, Corrosion-proof.     |
|                              | Case certification: IP67,                                                  |
|                              | Stanag 4280/Defstan 81-41, MIL C-1450-J, ATA                               |
|                              | 306.0 mm 234.0 mm 150 mm                                                   |

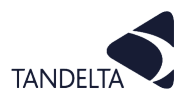

 $(\rightarrow)$ 

# 1.3 Kit Content

# (!) IMPORTANT:

When unpacking your MOT kit, please ensure that all the items listed are present.

If any of the items are missing, please contact your distributor or <a href="mailto:support@tandeltasystems.com">support@tandeltasystems.com</a>

|      | What's in the box Product Code: MOT-1                                   |
|------|-------------------------------------------------------------------------|
| Item | Description                                                             |
| 1    | Tan Delta yellow peli case                                              |
| 2    | OQSx-G2 sensor                                                          |
| 3    | Sensor to PC power & data cable - Cable J                               |
| 4    | MOT Kit bottle adaptor                                                  |
| 5    | USB stick (containing MOT software)                                     |
| 6    | MOT Quick Start Guide                                                   |
| 7    | Reusable sample bottles                                                 |
| 8    | Loctite 7063© Solvent Cleaner<br>(UK only due to shipping restrictions) |

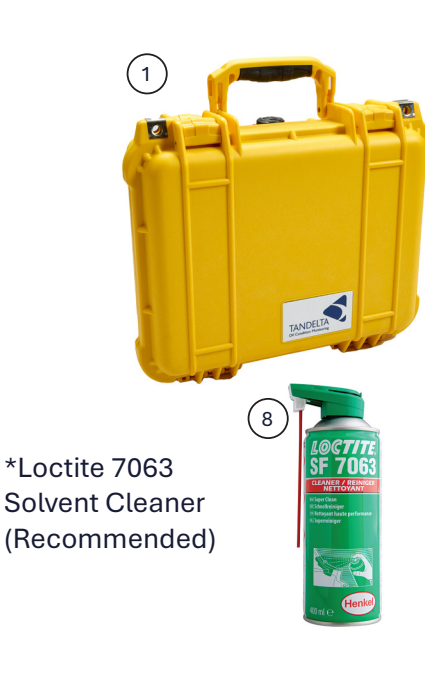

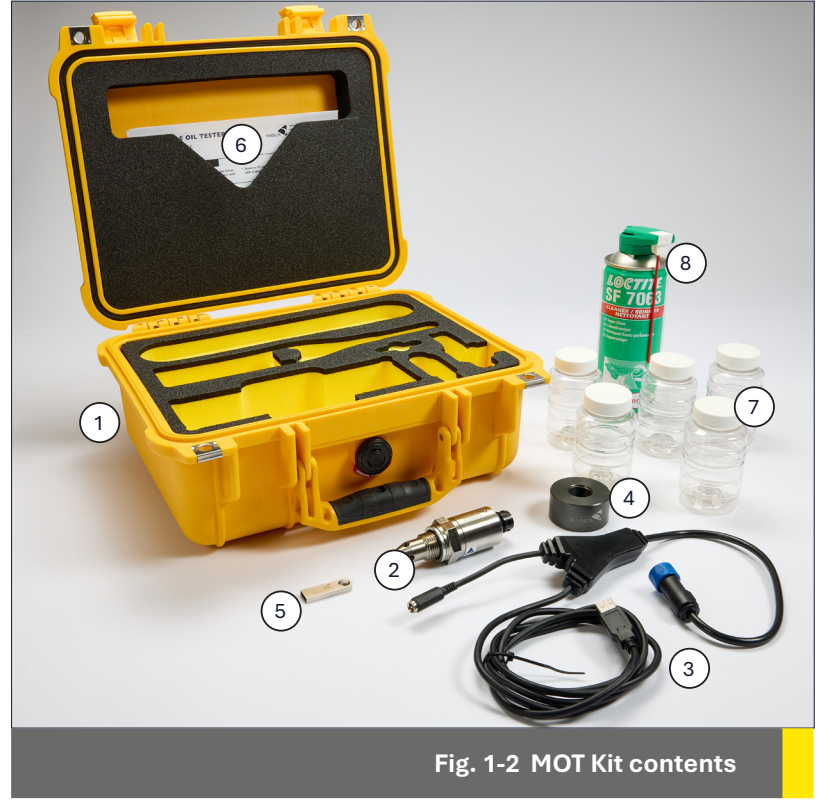

#### Additional Items Required

- Cleaner\* (if not included)
- Additional new clean sample bottles (available from Tan Delta)
- Tissue Paper/Paper Towels
- Nitrile Gloves

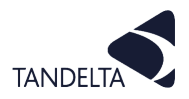

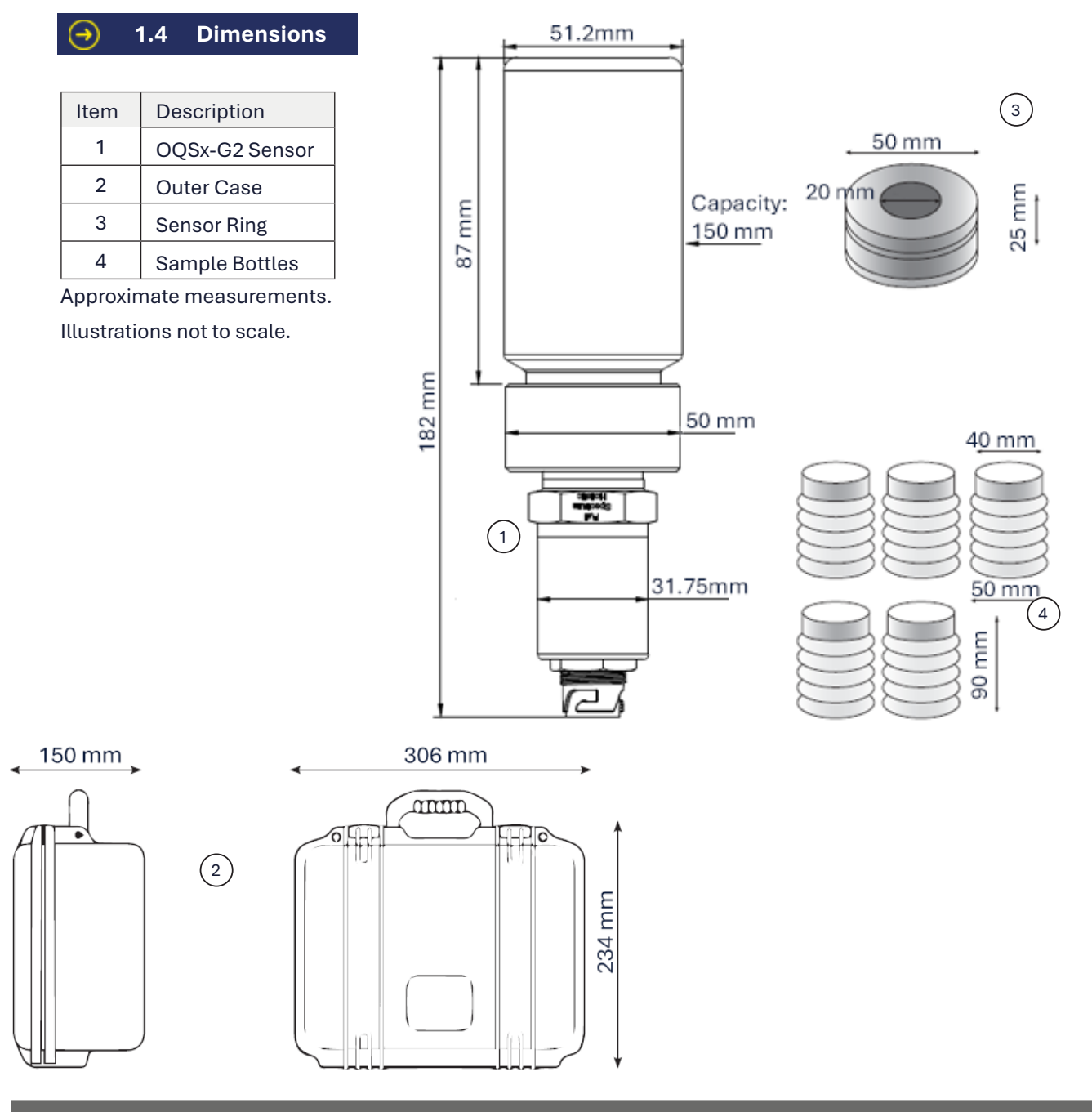

#### Fig. 1-3 MOT Kit dimensions

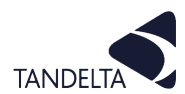

#### 1.5 Measuring Oil Quality

The Tan Delta System describes oil wear and oil condition using a Tan Delta Number.

The Tan Delta OQSxG2 measures the Tan Delta Number (TDN) which is a scale running from 1200 (upper limit) to 0 (lower limit).

When new, the Clean Point for most oils will generally be between 0950 and 0850 on the TDN scale. The TDN will fall as the oil condition deteriorates.

The actual value will depend on several factors: Most importantly;

- How pure the base stock is
- What additive packages have been included
- During use, as the oil deteriorates, TDN value will decrease.

Oil wear is not linear, it tends to follow an exponential curve, therefore any initial change in wear and/or contamination will tend to be slow,

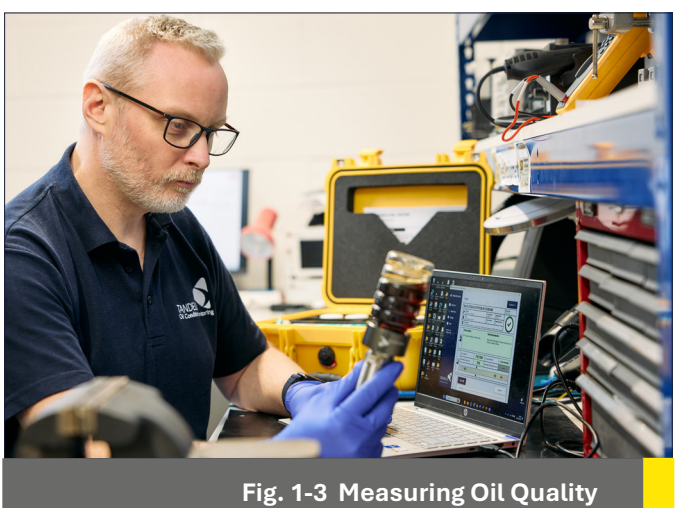

however, as the wear and/or contamination increases, the rate at which the oil degrades will increase.

#### (!) IMPORTANT:

The TDN does not start at 1000 for a new, clean oil, and some oils can be improved by using sophisticated on-line or off-line filtration.

An oil can also improve on the TDN scale, as well as deteriorate.

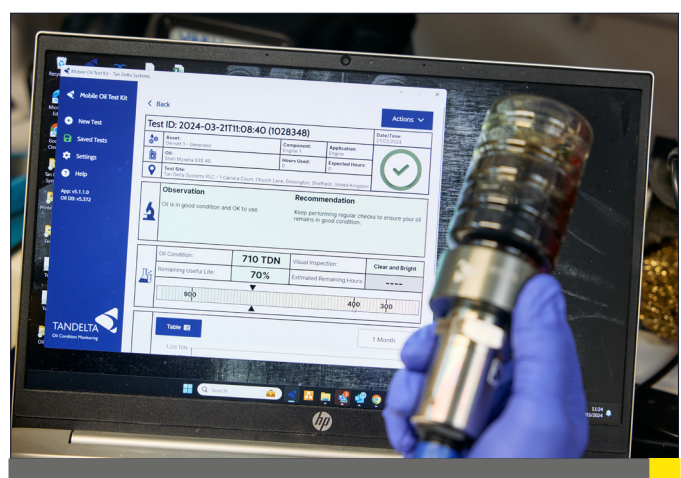

Fig. 1-4 Typical Oil Analysis Report

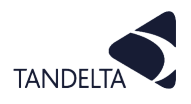

# 2 INSTALLATION

 $(\rightarrow)$ 

#### 2.1 Installing the MOT Software

### (I) IMPORTANT:

Make sure that your computer/device is running Windows 10 or above, and that you have administrator privileges, and that the device has the required 166 Mb of available disk space.

 Plug the USB stick into your PC/Laptop. This should automatically launch Windows Explorer to display the files.

To start the installation, double-click on the **SetupMOT.exe** file.

| Name         Date           Dektop         #         Manuals         25/1           Downloads         #         OID tabbase         25/1           Downloads         #         OID tabbase         25/1           Downloads         #         OUD tabbase         25/1           Documents         #         Quick Start Guide         25/1           Pictures         #         Resources         25/1           JO/OT/v51.20 Screenshow         & Autorun         24/1                                                                                                    | modified<br>)/2022 09:42<br>2/2024 15:10<br>)/2022 09:42<br>)/2022 09:42<br>)/2022 09:42 | Type<br>File folder<br>File folder<br>File folder<br>File folder | Size      |
|----------------------------------------------------------------------------------------------------|------------------------------------------------------------------------------------------|------------------------------------------------------------------|-----------|
| Juick access         Manuals         25/1           Desktap         MOT Licence Key         12/0           Downloads         OID Inabase         25/7           Do Dumbads         OUD Inabase         25/7           Documents         Image: Compare Stress         25/1           Pictures         Resources         25/1           MOT 53.120 Screenho         Saroun         24/1                                                                                                    | 0/2022 09:42<br>2/2024 15:10<br>0/2022 09:42<br>0/2022 09:42                             | File folder<br>File folder<br>File folder<br>File folder         |           |
| Desktop      M      MOT Licence Key 12/C Downloads     M      Ol Database 25/7 Documents     M      Quick Start Guide 25/7 Pictures     M      Resources 25/7 MOT \S1.2.0 Screensho     Sudoun 24/7                                                                                                    | 2/2024 15:10<br>0/2022 09:42<br>0/2022 09:42                                             | File folder<br>File folder<br>File folder                        |           |
| Downloads         Image: Control of the state of the state of th | 0/2022 09:42<br>0/2022 09:42                                                             | File folder<br>File folder                                       |           |
| Documents         #         Quick Start Guide         25/1           Pictures         #         Resources         25/1           MOT v5.1.2.0 Screensho         \$\prodestymbol{start}\$ autorun         24/1                                                                                                    | 0/2022 09:42                                                                             | File folder                                                      |           |
| Pictures         ★         Resources         25/1           MOT v5.1.2.0 Screensho         ≪ autorun         24/1                                                                                                    | 2/2022 00.42                                                                             |                                                                  |           |
| MOT v5.1.2.0 Screensho 📢 autorun 24/1                                                                                                    | 1/2022 03:42                                                                             | File folder                                                      |           |
|                                                                                                    | )/2022 16:37                                                                             | lcon                                                             | 35 KB     |
| PDE Approvals autorun 24/1                                                                                                    | )/2022 16:37                                                                             | Setup Information                                                | 1 KB      |
| Recourser NewtonsoftJson.dll 24/1                                                                                                    | )/2022 16:37                                                                             | Application exten                                                | 684 KB    |
| TD IMAGEC QQGatewayConfigurator 24/1                                                                                                    | 0/2022 16:37                                                                             | Application                                                      | 156 KB    |
| OQGatewayConfigurator.exe.config 24/1                                                                                                    | )/2022 16:37                                                                             | CONFIG File                                                      | 1 KB      |
| OneDrive - Personal OQGatewayConfigurator.exe.manifest 24/1                                                                                                    | )/2022 16:37                                                                             | MANIFEST File                                                    | 15 KB     |
| SetupCads 4.3.1.0 24/1                                                                                                    | )/2022 16:37                                                                             | Application                                                      | 6,151 KB  |
| SetupMOT v5.1.1 29/0                                                                                                    | 1/2024 10:44                                                                             | Application                                                      | 73,427 KB |

 The Welcome screen will be displayed.
 Follow the instructions to complete the set up, then click Next.

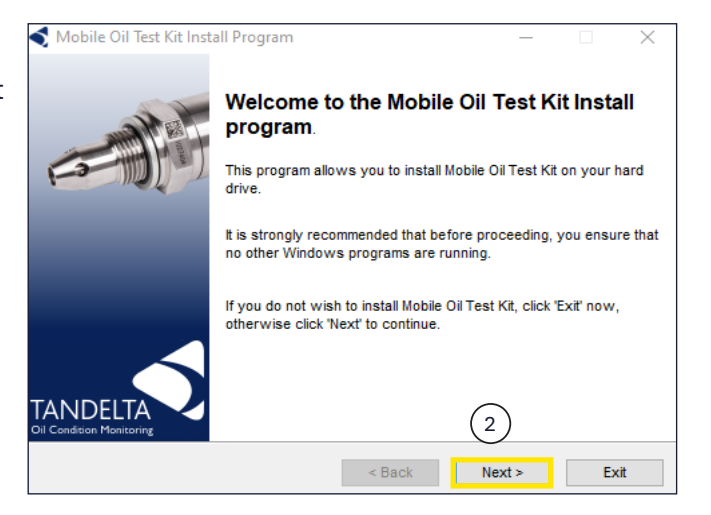

 When the software is first started, the License Agreement screen will be displayed.

Read the License Agreement and, if you want to continue with installation, click on I agree with the above terms and conditions, then click Next.

| ┥ Mobile Oil Test Kit Install Program                                                                                                    | -                                         |                        | $\times$ |
|----------------------------------------------------------------------------------------------------|-------------------------------------------|------------------------|----------|
| License<br>Please read the license agreement below.                                                                                                    |                                           | •                      |          |
| Please read the license agreement below and select "I Agree" if you<br>and conditions.                                                                                                    | u agree wi                                | th its term            | IS       |
| Software User Agreement:<br>Important - please read carefully before use of the Software.<br>Your use of this computer program is subject to the terms and con-<br>following Software User Agreement. If you do not wish to accept to<br>conditions, do not install or use this Software and please return this<br>place you obtained it for refund. | ditions of ti<br>hese terms<br>s Software | he<br>sand<br>e to the | ^        |
| License agreement, restrictions on use                                                                                                    |                                           |                        | ~        |
| I agree with the above terms and conditions                                                                                                    |                                           |                        |          |
| O I do not agree                                                                                                    |                                           |                        |          |
| < Back                                                                                                    | Next >                                    | E                      | kit      |

 $\times$ 

< Mobile Oil Test Kit Install Program

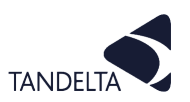

4) Choose an installation folder on your computer/device, then click **Next**.

| Mobile Oil Test Kit's files will be installed in the following directory:  C:UsersNhelen\AppDataRoaming\Tan Delta SystemsMobile Oil Test Kit Disk space needed : 166 Mb Available disk space : 111424   (4 Click 'Next' to continue.   Click 'Next' to continue.  Click 'Next' to continue.  Confirmation You are now ready to install Mobile Oil Test Kit.  Click 'Start' to install Mobile Oil Test Kit Into D:\AppData.  (5) Click 'Start' to install Mobile Oil Test Kit.  Click 'Start' to install Mobile Oil Test Kit.  Mobile Oil Test Kit Install Program  Click 'Start' to install Mobile Oil Test Kit.  Click 'Start' to install Mobile Oil Test Kit.  Mobile Oil Test Kit Install Program  Click 'Start' to install Mobile Oil Test Kit.  Click 'Start' to install Mobile Oil Test Kit.  Click 'Start' to install Mobile Oil Test Kit Install Program                                                                                                    | irectory<br>Choose an installation folder and click          | Next to continue.        |                  |                |
|----------------------------------------------------------------------------------------------------|--------------------------------------------------------------|--------------------------|------------------|----------------|
| C:UsersthelenAppDataRoaming\Tan Deta Systems\Mobile OII Test KI       166 Mb         Disk space needed :       166 Mb         Available disk space :       111424         (4)       (4)         Click Next to continue.          Click Next to continue.          Mobile Oil Test Kit Install Program       -         Click Start to install Mobile Oil Test KI.          This program will install Mobile Oil Test KI.          Click 'Start to install Mobile Oil Test KI.          Click 'Start to install Mobile Oil Test KI.          Mobile Oil Test Kit Install Program       -         (5)          Click 'Start to install Mobile Oil Test KI.          Mobile Oil Test Kit Install Program       -         Installation completed.          Mobile Oil Test Kit Install Program       -         Installation completed.          Mobile Oil Test Kit has been successfully installed.         Select the following option if you want Mobile Oil Test Kit to be launched after exiting thinstall program:         I Launch Mobile Oil Test Kit       6                                                                                                    | Mobile Oil Test Kit's files will be installe                 | d in the following dire  | ctory:           |                |
| Disk space needed : 166 Mb<br>Available disk space : 111424<br>(4)<br>Click Next to continue.<br>Click Next to continue.<br>Mobile Oil Test Kit Install Program - □<br>Confirmation<br>You are now ready to install Mobile Oil Test Kit.<br>This program will install Mobile Oil Test Kit.<br>This program will install Mobile Oil Test Kit.<br>Click 'Start' to install Mobile Oil Test Kit.<br>Click 'Start' to install Mobile Oil Test Kit.<br>Click 'Start' to install Mobile Oil Test Kit.<br>Mobile Oil Test Kit Install Program - □<br>Mobile Oil Test Kit Install Program - □<br>Mobile Oil Test Kit Install Program - □<br>Mobile Oil Test Kit has been successfully installed.<br>Select the following option if you want Mobile Oil Test Kit to be launched after exiting the<br>install program:<br>Claunch Mobile Oil Test Kit<br>(6)                                                                                                    | C:\Users\helen\AppData\Roaming\Tan                           | Delta Systems\Mobile     | e Oil Test Kit   |                |
| Image: Click Next to continue.         Image: Click Next to continue.         Image: Click Next to continue.         Image: Click Next to continue.         Image: Click Next to install Mobile Oil Test Kit into D:\AppData.         Image: Click Next to install Mobile Oil Test Kit into D:\AppData.         Image: Click Next to install Mobile Oil Test Kit.         Image: Click Next to install Mobile Oil Test Kit.         Image: Click Next to install Mobile Oil Test Kit.         Image: Click Next Test Next Test | Disk space needed :<br>Available disk space :                |                          | 166<br>111       | Mb<br>424      |
| Click 'Next' to continue.          Back       Next >       Estimation         Mobile Oil Test Kit Install Program       -       -         This program will install Mobile Oil Test Kit.       -       -         It is program will install Mobile Oil Test Kit.       -       -         It is program will install Mobile Oil Test Kit.       -       -         It is program will install Mobile Oil Test Kit.       -       -         It is program will install Mobile Oil Test Kit.       -       -         It is program will install Mobile Oil Test Kit.       -       -         It is program will install Mobile Oil Test Kit.       -       -         It is program will install Mobile Oil Test Kit.       -       -         It is program will install Mobile Oil Test Kit.       -       -         It is program will install Mobile Oil Test Kit.       -       -         It is program will install Program                                                                                                    | (                                                            | 4                        |                  |                |
| < Back                                                                                                    | Click 'Next' to continue.                                    |                          |                  |                |
| Mobile Oil Test Kit Install Program –<br>This program will install Mobile Oil Test Kit.<br>This program will install Mobile Oil Test Kit into D:AppData.<br>(5)<br>Click 'Start' to install Mobile Oil Test Kit.<br>Click 'Start' to install Mobile Oil Test Kit.<br>(Back Start E<br>Mobile Oil Test Kit Install Program –<br>nd<br>Installation completed.<br>Mobile Oil Test Kit has been successfully installed.<br>Select the following option if you want Mobile Oil Test Kit to be launched after exiting thi<br>install program :<br>Launch Mobile Oil Test Kit<br>(6)                                                                                                    |                                                              | < Back                   | Next >           | Exi            |
| Mobile Oil Test Kit Install Mobile Oil Test Kit into D:\AppData.  This program will install Mobile Oil Test Kit into D:\AppData.  (5)  Click 'Start' to install Mobile Oil Test Kit.  Click 'Start' to install Mobile Oil Test Kit.  Click 'Start' to install Mobile Oil Test Kit.  Mobile Oil Test Kit Install Program -  nd Installation completed.  Mobile Oil Test Kit has been successfully installed.  Select the following option if you want Mobile Oil Test Kit to be launched after exiting thi Install program :  Launch Mobile Oil Test Kit                                                                                                    | -                                                            |                          |                  |                |
| Sonfirmation         You are now ready to install Mobile Oil Test Kit.         This program will install Mobile Oil Test Kit into D:\AppData.         5         Click 'Start' to install Mobile Oil Test Kit.         Click 'Start' to install Mobile Oil Test Kit.            Mobile Oil Test Kit Install Program         nd         Installation completed.         Mobile Oil Test Kit has been successfully installed.         Select the following option if you want Mobile Oil Test Kit to be launched after exiting the install program :         Claunch Mobile Oil Test Kit                                                                                                    | Mobile Oil Test Kit Install Program                          |                          | -                |                |
| This program will install Mobile Oil Test Kit into D:\AppData.                                                                                                    | Confirmation                                                 | il Test Kit              |                  |                |
| This program will install Mobile Oil Test Kit into D:\AppData.                                                                                                    |                                                              |                          |                  |                |
| < Back       Start       E         Mobile Oil Test Kit Install Program       -       -         nd       Installation completed.       -       -         Mobile Oil Test Kit has been successfully installed.       -       -       -         Select the following option if you want Mobile Oil Test Kit to be launched after exiting the install program :       -       -       -         Image: Claunch Mobile Oil Test Kit       -       -       -       -       -         Select the following option if you want Mobile Oil Test Kit to be launched after exiting the install program :       -       -       -       -       -       -       -       -       -       -       -       -       -       -       -       -       -       -       -       -       -       -       -       -       -       -       -       -       -       -       -       -       -       -       -       -       -       -       -       -       -       -       -       -       -       -       -       -       -       -       -       -       -       -       -       -       -       -       -       -       -       -       -       -       -       - </th <th>Click 'Start' to install Mobile Oil Test Kit.</th> <th></th> <th></th> <th></th>                                                                                                    | Click 'Start' to install Mobile Oil Test Kit.                |                          |                  |                |
| Mobile Oil Test Kit Install Program - Ind<br>Installation completed.<br>Mobile Oil Test Kit has been successfully installed.<br>Select the following option if you want Mobile Oil Test Kit to be launched after exiting thi<br>Install program :<br>Launch Mobile Oil Test Kit                                                                                                    |                                                              | < Back                   | Start            | Exi            |
| Mobile Oil Test Kit Install Program — — — — — — — — — — — — — — — — — — —                                                                                                    |                                                              |                          |                  | -              |
| Ind<br>Installation completed.<br>Mobile Oil Test Kit has been successfully installed.<br>Select the following option if you want Mobile Oil Test Kit to be launched after exiting thinstall program :<br>Launch Mobile Oil Test Kit                                                                                                    | Mobile Oil Test Kit Install Program                          |                          | _                |                |
| Installation completed.<br>Mobile Oil Test Kit has been successfully installed.<br>Select the following option if you want Mobile Oil Test Kit to be launched after exiting thi<br>install program :<br>Launch Mobile Oil Test Kit<br>6                                                                                                    | nd                                                           |                          |                  |                |
| Mobile Oil Test Kit has been successfully installed.<br>Select the following option if you want Mobile Oil Test Kit to be launched after exiting the<br>install program :<br>Launch Mobile Oil Test Kit                                                                                                    | Installation completed.                                      |                          |                  |                |
| Select the following option if you want Mobile Oil Test Kit to be launched after exiting thi<br>install program :<br>Launch Mobile Oil Test Kit<br>6                                                                                                    | Mobile Oil Test Kit has been successfu                       | ully installed.          |                  |                |
| Launch Mobile Oil Test Kit                                                                                                    | Select the following option if you want<br>install program : | t Mobile Oil Test Kit to | be launched afte | r exiting this |
| <u> </u>                                                                                                    | 🗹 Launch Mobile Oil Test Kit                                 | 6                        |                  |                |
|                                                                                                    |                                                              |                          |                  |                |
|                                                                                                    |                                                              |                          |                  |                |

5) The Confirmation - You are now ready to install the Mobile Oil Test Kit is displayed. Click Start.

6) **Installation completed**.

Select Launch Mobile Oil Test Kit, then click Exit.

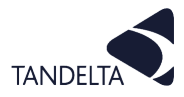

#### 2.2 Start the MOT Software

 When the software installation is complete, the Loading page will display until the home page is loaded.

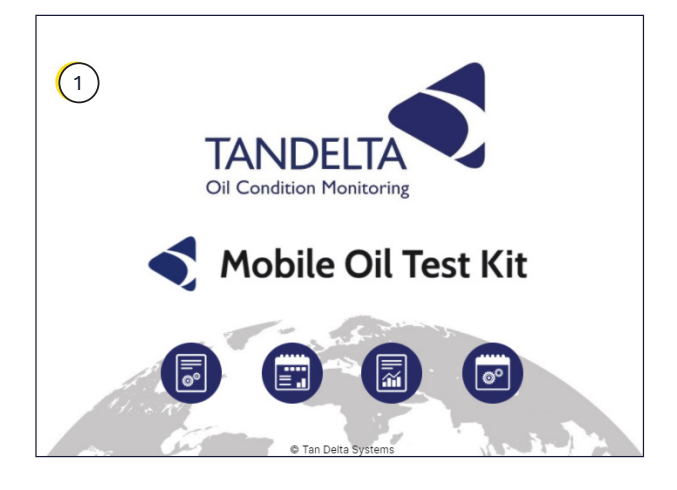

2) The MOT Kit Software **Home** page will then load.

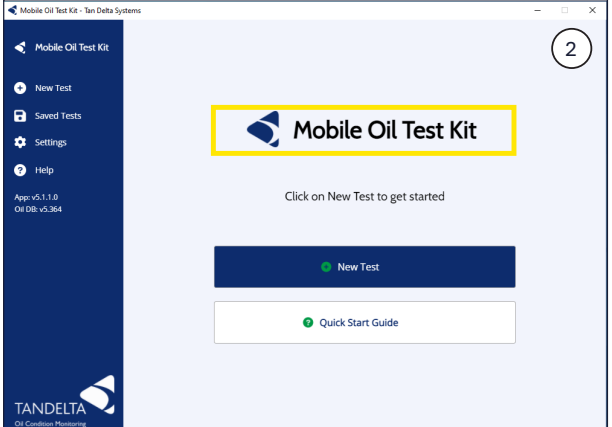

# **2.3** Cable Driver

#### (!) IMPORTANT:

The cable driver should be installed with the MOT Software already running.

If you needed Administrator rights when installing the MOT Software, you will also need Administrator rights to install the cable drivers.

The driver information for the cable will install automatically. If this is not found, check your IT System's firewall settings for obstruction.

 Plug the USB end of the Config Cable into your PC/laptop.

Your device will find and install the COM port automatically.

| FT230X Basic UART |  |
|-------------------|--|
|                   |  |
|                   |  |
|                   |  |
|                   |  |
|                   |  |
|                   |  |
|                   |  |
|                   |  |

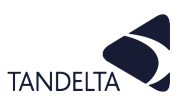

2) The COM port to which you are connected will appear under **Cable Names**.

| ┥ Mobile Oil Tes | Kit Locate 2 Asset Details 3 Oil Details 4 Visual Check 5     | Confirm 6 Test |
|------------------|---------------------------------------------------------------|----------------|
| 📀 New Test       | Locate your sensor                                            |                |
| Saved Tests      | Available configuration cables                                |                |
| Settings         | Cable Name \$                                                 |                |
| Help             | e COM3                                                        |                |
|                  | Citoose a sensor<br>Sensor Name #<br>III 1022454 v4.6.0 @CCM3 |                |
|                  |                                                               |                |
|                  |                                                               |                |
|                  | 2                                                             |                |

#### 2.4 .NET Framework

1) Your device may require you install **.NET Framework**.

This is a Microsoft product that enables you to run programmes written in different languages.

2) If prompted, it is safe to download.

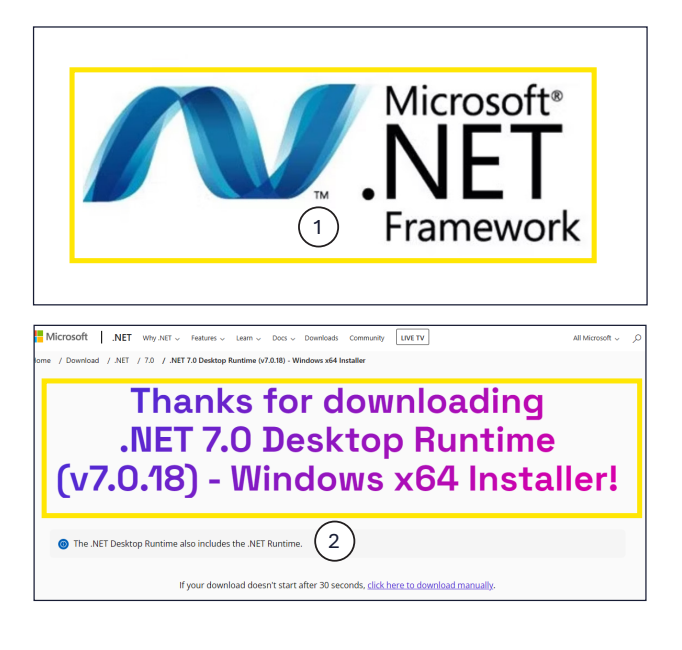

#### 2.5 Activate the License

#### (!) IMPORTANT:

The license provided is only valid for use with the kit provided, and is specific to the sensor supplied.

If the license is lost or the sensor is replaced for any reason, a new license will need to be obtained. Contact your distributor / point of sale for assistance with updating the license key.

#### 1) From the **Home** page, click on **Settings**.

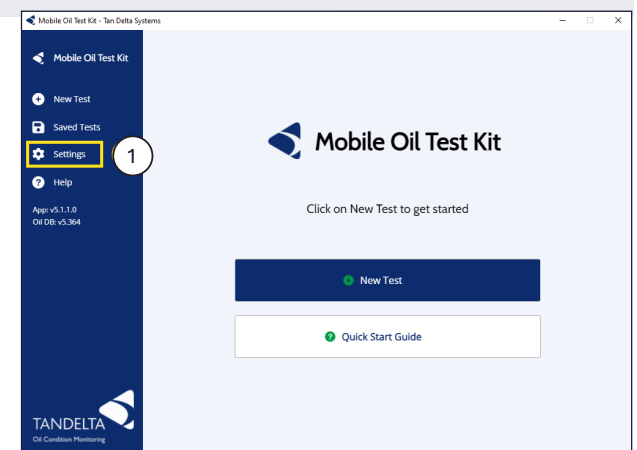

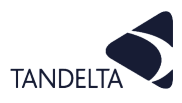

File fold File fold

Icon Setup Infor Application Application CONFIG Fil MANIFEST Application

1 KB 684 KB 156 KB 1 KB 15 KB 15 KB 151 KB

25/10/2022 09:

25/10/2022 09:42 24/10/2022 16:37 24/10/2022 16:37 24/10/2022 16:37 24/10/2022 16:37 24/10/2022 16:37 24/10/2022 16:37 24/10/2022 16:37 29/01/2024 10:44

2) Click on License

A box will appear to add your **License Key** number.

This is found on the USB Stick provided with your MOT Kit.

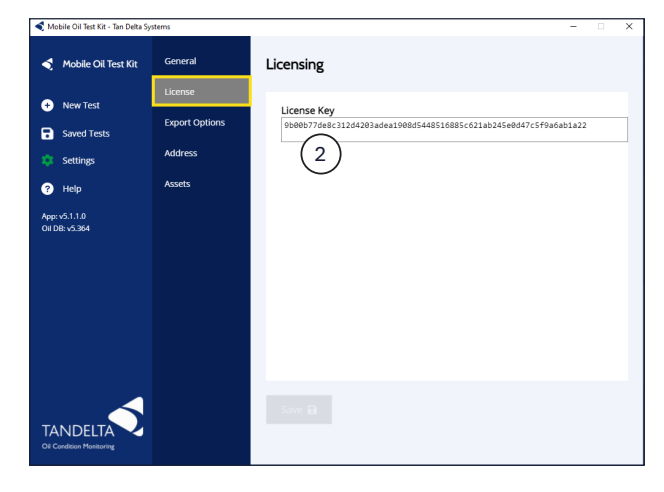

 In File Explorer, access the files on the Tan Delta USB

Click on **MOT License key** to open the folder containing your license number.

Copy and Paste this number into the **License Key** box in the software.

|                                    | MOT Licence Key                         |
|------------------------------------|-----------------------------------------|
|                                    | Oil Database                            |
|                                    | Quick Start Guide                       |
|                                    | Resources                               |
|                                    | -                                       |
|                                    |                                         |
|                                    |                                         |
|                                    |                                         |
|                                    |                                         |
| vour Lipping Kov number is optared | Mobile Oil Test Kit - Tan Delta Systems |
| VOLET LICENSE KEV HUIDDELIS ENTERO |                                         |

< Tan Delta USB (F:)

File Home

Quick access
 Desktop
 Downloads
 Documents

Pictures

HTW Shots \_HR

PDF Approvals

OneDrive - Personal
 This PC
 Tan Delta USB (F:)
 Manuals

\_

Share

✓ ↑ ◀ > Tan Delta USB (F:)

Start Guide

OQGatewayConfig OQGatewayConfig SetupCads\_4.3.1.0 SetupMOT v5.1.1

3

4) When your License Key number is entered correctly, click **Save**.

Your license key will be saved.

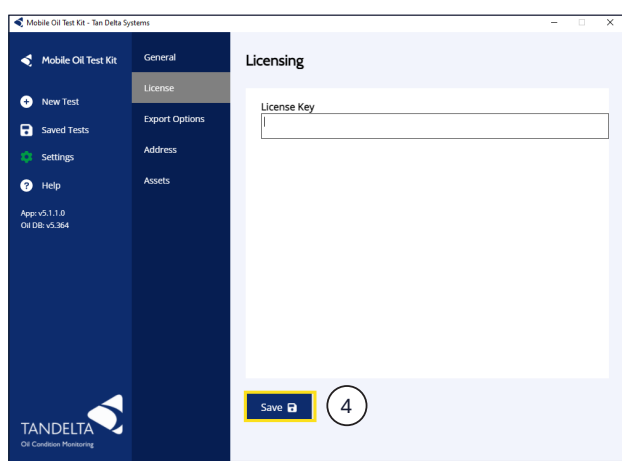

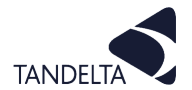

**3 OPERATION** 

#### (I) IMPORTANT - SAMPLE PREPARATION:

Take your first sample and connect the bottle adaptor and sensor.

Invert the bottle so the sensor tip is submerged in the oil. It may take some time for air bubbles to escape from around the electrode of the sensor, for viscosities under 100 this should take no more than 10 seconds, for higher viscosities this can take some time.

Some firm taps with the palm of your hand on the bottle adaptor should help dislodge the bubbles.

#### 3.1 Run a Test / Take a Reading

To run a new test, start the MOT software.
 After a few seconds, the home screen of the

MOT software will be displayed.

Click on New Test to begin.

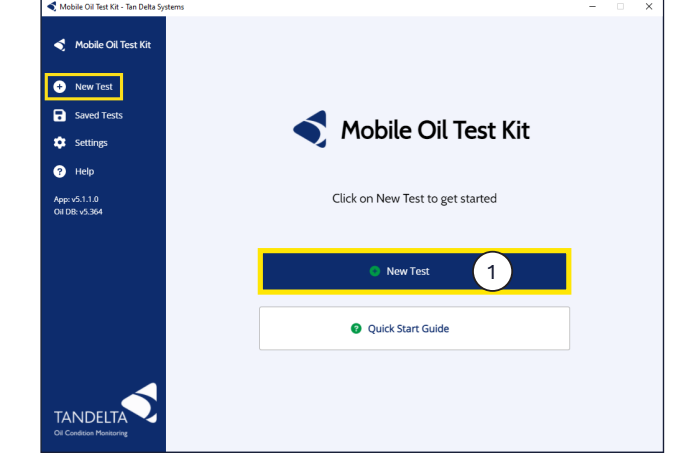

2) The **Locate your Sensor** screen is displayed.

Plug in the USB end of the Config Cable into your PC/laptop. The COM port you are connected to will appear under **Cable Names**.

The sensor serial number will appear under **Device Names**.

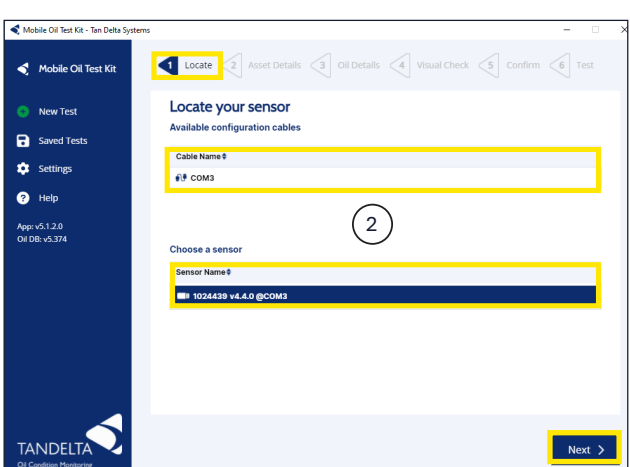

When running a test, the software will collect **Asset Details** to save with the test results, and to build a history of tests. This details are stored on the PC upon which the software is installed.

The software can collect the following information:

- **Test Reference\*** (You can choose your own, or a default time stamp-based reference can be used.)
- **Oil Hours Used** (How many hours the oil has been in use for)
- Asset ID\*
- Sample Point (location on the asset where the Oil Sample was taken)
- \* Test Reference and Asset ID are mandatory fields

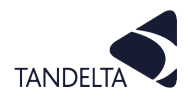

3) Click Next.

The Asset Details screen is displayed.

If required, select an Asset ID and add the Oil Hours Used and Sample Point details. Click Next.

| Mobile Oil Test Kit - Tan Delta System | 5                                                   | >              |
|----------------------------------------|-----------------------------------------------------|----------------|
| ┥ Mobile Oil Test Kit                  | Locate Asset Details 3 Oil Details 4 Visual Check 5 | Confirm 6 Test |
| 📀 New Test                             | Asset Details                                       |                |
| Saved Tests                            | Test Reference                                      | Oil Hours Used |
| 🔅 Settings                             | 2024-03-26T09:40:08                                 | 0              |
| ? Help                                 | Asset ID                                            |                |
| App: v5.1.2.0<br>Oil DB: v5.374        | Quarry Lorry 1 • OR                                 | Add New        |
|                                        | Asset Description                                   |                |
|                                        | Granite transporter                                 |                |
|                                        | Component                                           |                |
|                                        | Gearbox - OR                                        | Add New        |
|                                        |                                                     |                |
|                                        |                                                     |                |
| TANDELTA<br>Oil Condition Maritoring   | K Back                                              | Next >         |

4) The Oil Details screen is displayed.

> You can use the column headings to order and filter the list of results to find your oil e.g. Manufacturer, Oil Number, Viscosity etc.

Select your oil from the database.

Click Next.

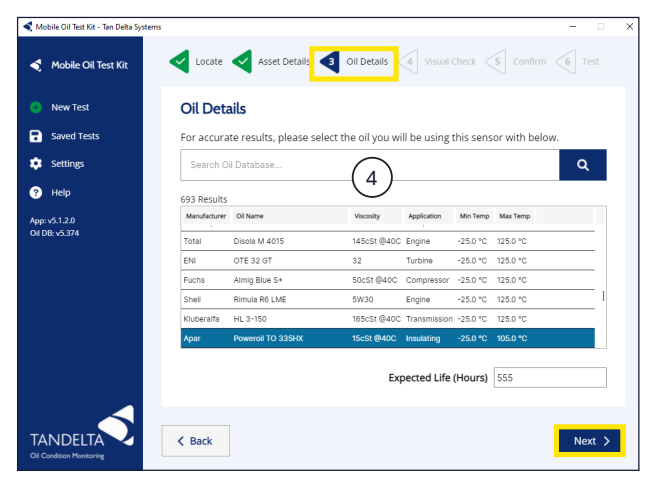

5) The Visual Check screen is displayed.

> Click on the coloured button & description that best matches your oil sample.

- Clear and Bright the oil contains no contamination and is light in colour.
- Dark the oil contains little or no contamination, but is noticeably darker than its original colour.
- Cloudy / Hazy the oil contains some contamination and is difficult to see through.
- Emulsified (Milky) and/or Free Water - The oil has changed consistency to become an emulsion and/or water is clearly visible in the sample.
- < Back

📢 Mobile Oil Test Kit - Tan Delta Sy

• Solid Debris - larger particles of contaminant are clearly visible in the oil sample. Click Next.

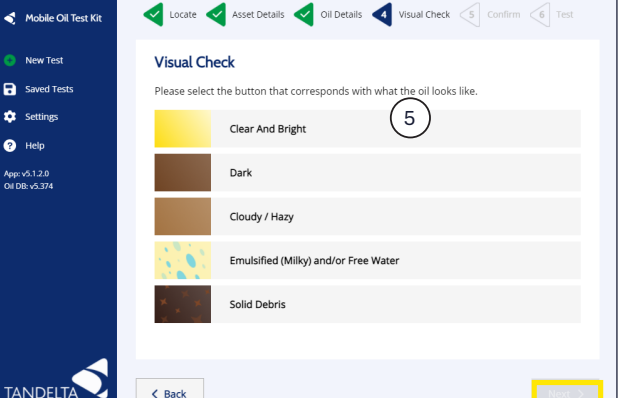

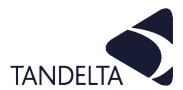

#### The visual rating serves 2 functions:

#### **Function 1**

It accounts for the fact that the MOT kit is for reading static samples, so there is potential for separation, and the sample may not be uniform throughout.

For example, you could have free water, which would not touch the sensor tip, however it certainly shouldn't be ignored, so the visual check will account for this. If the sample was shaken to emulsify the water/oil, then the sensor would pick it up and the reading would increase, and so the visual check will account for this.

Alternatively, if you have particles large enough to see, then these are not going to be detected by the sensor, but they certainly need to be accounted for.

#### **Function 2**

A visual check should be completed when taking any oil sample (if your oil is Cloudy, Emulsified, has Free Water or Solid Debris, then it needs to be changed promptly).

The MOT software always tells you to do this, and if any of the conditions listed are present, you will be given a warning to act immediately.

TANDELTA

The MOT kit is designed to be used repeatedly on the same pieces of machinery, to build up a trend of oil condition. From this, you can identify spurious results which would indicate a problem.

The visual descriptions also help with this by giving an additional qualitative data set.

#### 6) The **Confirm Details** screen is displayed.

Check that the details are correct.

If changes are needed, click **Edit** > and amend as required. Click **Next**.

Click Run Test to begin the analysis.

🗹 Locate 🗹 Asset Details 🗹 Oil Details 🗹 Visual Check 🧟 Confirm 🤇 Confirm Details 6 Saved Tests Clean Sensor before Settings or must be cleaned of any le bottle should be used f ? Help ASSET DETAILS DIL DETAILS Edit > Edit > App: v5.1.2.0 Oil DB: v5.374 Run Test ゝ K Back Confirm < Test Mobile Oil Test Kit 7 R ÷. Help App: v5.1.2.0 Oil DB: v5.374 0%

Testing Sample

7) The Testing Sample screen is displayed.Your oil will now be analysed.This test will take a few minutes.

# **3.2** Interpreting your Results

# 3.2.1 Typical oil test results (Good oil)

| < Mobile Oil Test Kit - Tan Delta Syst | tems        |                                                  |                    |                 |                          |                                       | - 🗆 🗙                    |
|----------------------------------------|-------------|--------------------------------------------------|--------------------|-----------------|--------------------------|---------------------------------------|--------------------------|
| 🗲 Mobile Oil Test Kit                  | K Ba        | ick                                              |                    |                 |                          |                                       | Actions 🗸                |
| + New Test                             | 1 Jes       | t ID: Oil Change (102                            | 6102)              |                 |                          |                                       | Date/Time:<br>01/10/2023 |
| Saved Tests                            | <b>\$</b> 0 | Asset:<br>Quarry Lorry 1 - Granite transport     | er                 | Compo<br>Engine | onent:                   | Application:<br>Engine                |                          |
| Settings                               | Ď           | Oil:<br>Komatsu Diesel Engine Oil 10W30          |                    | Hours l         | Used:                    | Expected Hours:<br>500                | (~)                      |
|                                        |             | Test Site:<br>Tan Delta - 1 Carrera Court, Churc | h Lane, Dinnington | S25 2R          | RG                       |                                       |                          |
| 🥐 неір                                 | 2F          | Observation                                      |                    |                 | Recomr                   | nendation                             |                          |
| App: v5.1.2.0<br>Oil DB: v5.374        |             | Oil is in good condition and C                   | VK to use.         |                 | Keep perfe<br>remains in | orming regular che<br>good condition. | cks to ensure your oil   |
|                                        | Ÿ           | Oil Condition:                                   | 900 TD             | Ν               | Visual Ins               | pection:                              | Clear and Bright         |
|                                        | T:          | Remaining Useful Life:                           | 100%               |                 | Estimated                | d Remaining Hours:                    | 500                      |
|                                        | <u> </u>    | 900                                              |                    |                 |                          | 400                                   | 300                      |
| TANDELTA<br>Oil Condition Monitoring   |             | Table 目                                          |                    |                 |                          |                                       | 1 Month •                |
|                                        |             | Fig. 3-1 Typ                                     | ical oil           | tes             | t res                    | ults (God                             | od oil)                  |

# 3.2.2 Explanation of results

| 1 Test Details                                                                                                    |                                                                                                    |                                                                                                    |                                                             |  |  |
|----------------------------------------------------------------------------------------------------|----------------------------------------------------------------------------------------------------|----------------------------------------------------------------------------------------------------|-------------------------------------------------------------|--|--|
| Test ID:<br>User-defined Test ID                                                                                                    |                                                                                                    |                                                                                                    | Date/Time<br>Test date and time                             |  |  |
| Asset:<br>The asset containing the<br>component being tested<br>e.g. Vehicle, Transformer<br>etc.                                                        | <b>Component:</b><br>The component within<br>the asset that is being<br>tested e.g. Engine,<br>Gearbox etc.                                      | Application:<br>The application for<br>the oil being tested<br>e.g. Engine, Gearbox,<br>Hydraulic system etc. | Result icon:                                                |  |  |
| Oil:<br>The oil being tested.<br>Select the correct<br>oil profile from the<br>oil database when<br>configuring the sensor.<br>Test ID: The name and add | Hours Used:<br>The number of hours<br>that the oil has been in<br>use on the component.<br>Zero for new oil.<br>Iress details of your test facil | Expected Hours:<br>The typical number of<br>hours of use before an<br>oil change is needed                    | Oil is approaching end of life                              |  |  |
|                                                                                                    |                                                                                                    |                                                                                                    | investigate cause                                           |  |  |
| 2 Test Observation and R                                                                                                    | ecommendation                                                                                                    |                                                                                                    |                                                             |  |  |
| <b>Observation:</b><br>A summary of the conditio                                                                                                    | n of the oil.                                                                                                    | Recommendation:<br>A recommended course<br>condition of the oil. Refe                                         | of action based on the<br>er also to the test result icon.  |  |  |
| 3 Oil Condition Summary                                                                                                    | 1                                                                                                    |                                                                                                    |                                                             |  |  |
| <b>Oil Condition:</b><br>The Tan Delta Number (TDI                                                                                                    | N) of the oil.                                                                                                    | Visual Inspection:<br>The visual appearance of<br>tester during the test set                                  | of the oil, as chosen by the<br>t up. Refer to Section 3.1. |  |  |
| <b>Remaining Useful Life:</b><br>The remaining lifespan of t<br>percentage.                                                                              | he oil, expressed as a                                                                                                    | Estimated Remaining H<br>The estimated number of<br>change is needed.                                         | <b>lours:</b><br>of working hours before an oil             |  |  |

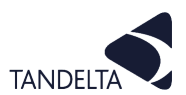

The following examples show typical test results for various oil conditions:

# 3.2.3 Worn Oil Results

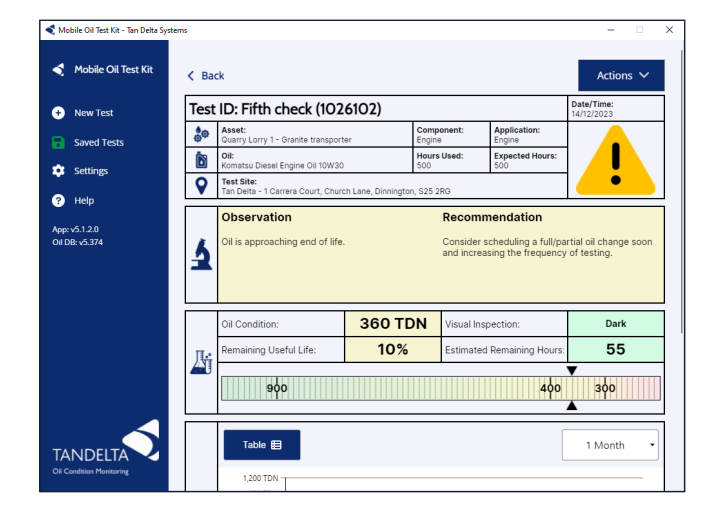

#### 3.2.4 Depleted Oil Results

| - Henricale  | Test        | ID: Sixth check (10)                                                             |                         |                                   | Date/Time: 20/12/2023                                       |                        |
|--------------|-------------|----------------------------------------------------------------------------------|-------------------------|-----------------------------------|-------------------------------------------------------------|------------------------|
| Saved Tests  | <b>\$</b> 0 | Asset:<br>Quarry Lorry 1 - Granite transpor                                      | ter Eng                 | nponent:<br>Ine                   | Application:<br>Engine                                      |                        |
| Fottings     | Ď           | Oil:<br>Komatsu Diesel Engine Oil 10W30                                          | D 55                    | urs Used:                         | Expected Hours:<br>500                                      |                        |
| settings     | •           | Test Site:<br>Tan Delta - 1 Carrera Court, Chur                                  | ch Lane, Dinnington, S2 | 5 2RG                             | •                                                           |                        |
| Theip        |             | Observation                                                                      |                         | Recom                             | mendation                                                   |                        |
| I DB: v5.374 | 4           | Oil is at end of life.                                                           |                         | Undertak                          | e a full/partial oil ch                                     | ange immediately.      |
| ID8: v5.374  | 4           | Oil is at end of life.                                                           | 260 TDN                 | Undertak<br>Visual In             | ke a full/partial oil ch                                    | ange immediately. Dark |
| 1 DB: v5.374 | 1           | Oil is at end of life.           Oil Condition:           Remaining Useful Life: | 260 TDN<br>0%           | Undertak<br>Visual In<br>Estimate | e a full/partial oil ch<br>spection:<br>ed Remaining Hours: | Dark                   |

## 3.2.5 Cloudy Oil Results

| 🗨 Mobile Oi                 | il Test Kit - Tan Delta System: |            |                                                  |                        |                              |                                                              | -                                    | ×   |
|-----------------------------|---------------------------------|------------|--------------------------------------------------|------------------------|------------------------------|--------------------------------------------------------------|--------------------------------------|-----|
| 🔦 Moł                       | oile Oil Test Kit               | < Bao      | :k                                               |                        |                              |                                                              | Actions                              | ~   |
| + New                       | v Test                          | Test       | ID: Fifth check (102                             | 6102)                  |                              |                                                              | Date/Time: 14/12/2023                |     |
|                             | ed Tests                        | 00         | Asset:<br>Quarry Lorry 1 - Granite transport     | er E                   | omponent:                    | Application:<br>Engine                                       |                                      |     |
| •                           |                                 | b          | Oil:<br>Komatsu Diesel Engine Oil 10W30          | H                      | ours Used:                   | Expected Hours:<br>500                                       | 1 🦊                                  |     |
| Sett                        | ings                            | 9          | Test Site:<br>Tan Delta - 1 Carrera Court, Churc | ch Lane, Dinnington, S | 25 2RG                       | -1                                                           | •                                    |     |
| App: v5.1.2<br>Oil DB: v5.3 | 2.0<br>374                      | 4          | Observation<br>Oil is approaching end of life.   |                        | Recon<br>Conside<br>and incr | nmendation<br>r scheduling a full/pa<br>easing the frequency | artial oil change s<br>y of testing. | oon |
|                             |                                 |            | Oil Condition:                                   | 360 TDN                | Visual Ir                    | nspection:                                                   | Dark                                 |     |
|                             |                                 | П.:        | Remaining Useful Life:                           | 10%                    | Estimat                      | ed Remaining Hours:                                          | 55                                   |     |
|                             |                                 | <b>A</b> 1 | өфе                                              |                        |                              | 400                                                          | 300                                  |     |
| TANE<br>Oil Condition       | DELTA                           |            | Table                                            |                        |                              |                                                              | 1 Month                              | •   |

#### 3.2.7 Metal Contamination Results

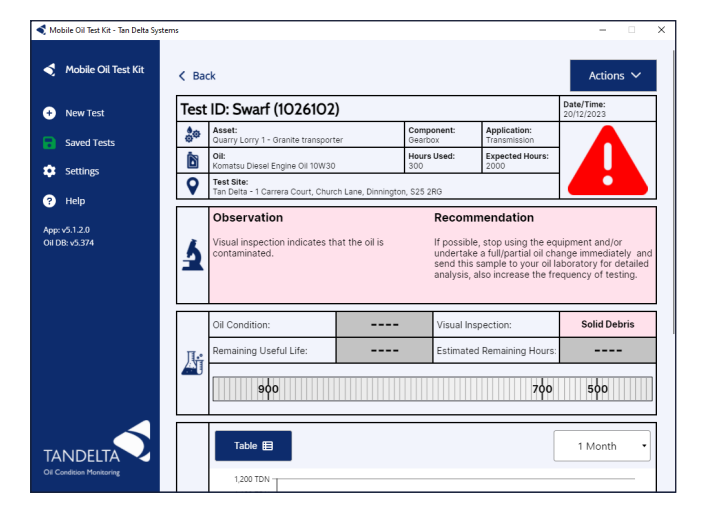

#### 3.2.6 Water Contamination Results

| New Test    | Test          | t ID: Water Ingress (102610                                 | 2)                                               |                                                                                                    | Date/Time: 20/12/2023                                                                                 |
|-------------|---------------|-------------------------------------------------------------|--------------------------------------------------|----------------------------------------------------------------------------------------------------|----------------------------------------------------------------------------------------------------|
| Saved Tests | 00            | Asset:<br>Quarry Lorry 1 - Granite transporter              | Component:<br>Gearbox                            | Application:<br>Transmission                                                                                             |                                                                                                    |
| c-#         | Ď             | Oil:<br>Komatsu Diesel Engine Oil 10W30                     | Hours Used:<br>300                               | Expected Hours:<br>2000                                                                                                  |                                                                                                    |
| setungs     | <b>9</b>      | Test Site:<br>Tan Delta - 1 Carrera Court, Church Lane, Din | ington, S25 2RG                                  |                                                                                                    |                                                                                                    |
| DB: v5.374  | i k           | Visual inspection indicates that the oil                    | s If poss                                        | ible, stop using the ec                                                                                                  | uipment and/or                                                                                        |
|             | 3             | contaminated.                                               | undert<br>send t<br>analys                       | ake a full/partial oil ch<br>his sample to your oil l<br>is, also increase the fr                                        | ange immediately a<br>laboratory for detaile<br>equency of testing.                                   |
|             | 3             | Oil Condition: -                                            | undert<br>send t<br>analys                       | ake a full/partial oil ch<br>nis sample to your oil i<br>is, also increase the fr<br>Inspection:                         | ange immediately a<br>laboratory for detaile<br>equency of testing.<br>Emulsified and/o<br>Free Water |
|             | <b>२</b><br>ह | Oil Condition: –<br>Remaining Useful Life: –                | undert<br>send t<br>analys     Visual     Estima | ake a full/partial oil ch<br>his sample to your oil l<br>is, also increase the fr<br>Inspection:<br>ated Remaining Hours | Emulsified and/c<br>Free Water                                                                        |

#### 3.2.8 Accelerated Wear Results

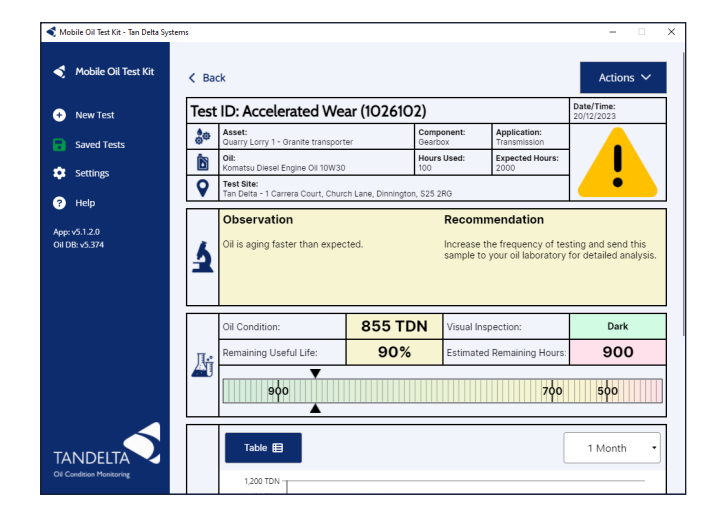

#### 3.2.9 Unexpected Oil Improvement Results

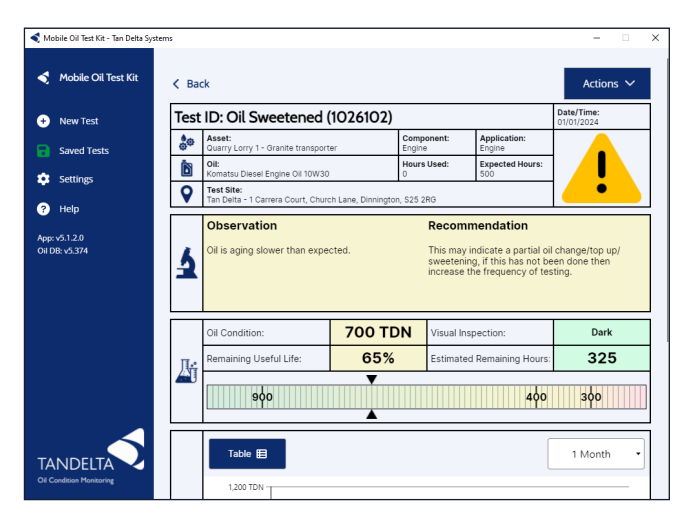

# **3.3** Actions

#### 1) Actions

#### In the Actions drop-down menu, the following options are available

| Action               | Description                                                                           | Mobile Oil Test                 |
|----------------------|---------------------------------------------------------------------------------------|---------------------------------|
| Repeat Test          | Repeats the test using the same details                                               | Mobile     Mobile     Saved T   |
| Export to TSV        | Export the test as a TSV file for further analysis.                                   | Settings                        |
| Copy to<br>Clipboard | Copies the test results to the<br>Clipboard for insertion in a<br>report or document. | App: v5.1.2.0<br>Oil DB: v5.374 |
| Export to PDF        | Exports the test results as a PDF file.                                               |                                 |
| Discard Test         | Deletes the test record.                                                              | TANDE                           |

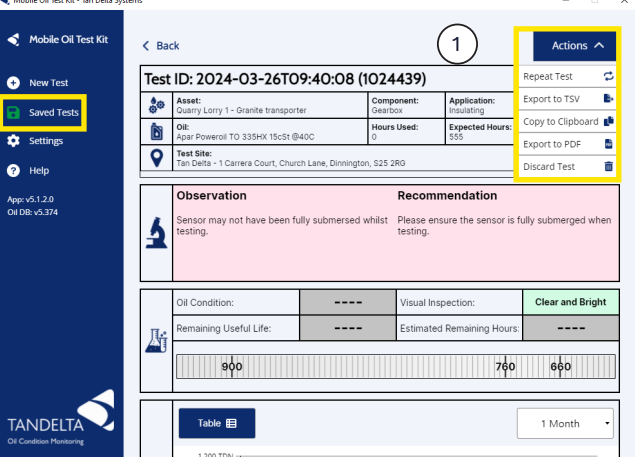

#### 2) Historic Trend Graph

On the **Test Result** screen, you can switch between viewing the data as a graph or in table form.

The graph will display the historic trend of any saved tests, which have a matching **Asset ID**, **Sample Point**, and **Oil Name**.

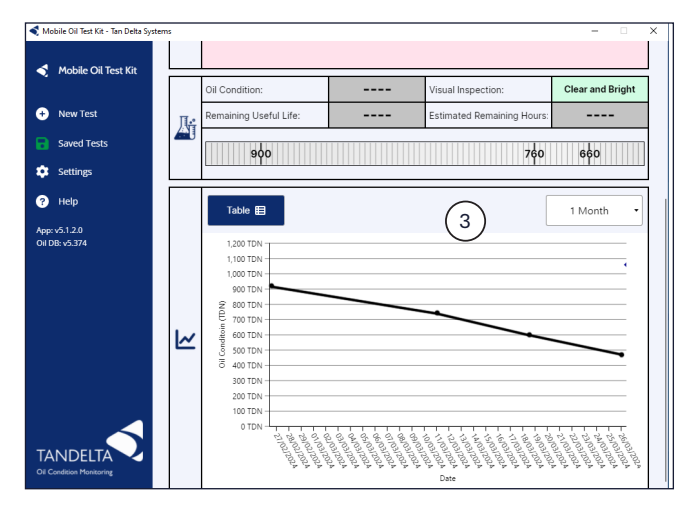

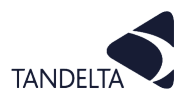

#### 4) Historic Trend Table

Where the asset has previous tests recorded on the PC used for the test, a historic trend of previous test results will also be displayed.

| Mobile Oil Test Kit          |     |                |           |               |                        |                     |
|------------------------------|-----|----------------|-----------|---------------|------------------------|---------------------|
|                              |     | Oil Condition: |           |               | Visual Inspection:     | Clear and Brigh     |
| <ul> <li>New Test</li> </ul> | П.: | Remaining Use  | ful Life: |               | Estimated Remaining Ho | ours:               |
| Saved Tests                  | 4   | 940            |           |               | 7                      | 60 660              |
| Settings                     |     |                |           |               | ,                      | γ <b>υ</b> υγυ      |
| Help                         |     | Graph 🖽        |           |               | (4)                    | 1 Month             |
| op: v5.1.2.0<br>I DB: v5.374 |     | Date           | Time      | Oil Condition | Remaining Useful Life  | 1 Month<br>3 Months |
|                              |     | 26/03/2024     | 09:50:53  | 1,060 TDN 🔺   | 166%                   | 6 Months<br>1 Year  |
|                              |     | 26/03/2024     | 09:50:53  | 1,060 TDN 🔺   | 166%                   | 3 Years             |
|                              | ~   |                |           |               |                        |                     |
|                              |     |                |           |               |                        |                     |

#### 3.4 Saved Tests

The software has a repository of **Saved Tests** which can be organized by **Date/Time, Result**, **Asset ID**, or **Test ID**.

These Saved Tests can be opened, and the list of actions can be accessed apart from Repeat Test as this can only be done immediately after the test completed.

| < M   | obile Oil Test Kit - Tan Delta Syster | ms                     |                |                 |                          |              | - |   | × |
|-------|---------------------------------------|------------------------|----------------|-----------------|--------------------------|--------------|---|---|---|
| <     | Mobile Oil Test Kit                   | Saved Tests            | 5              |                 |                          |              |   |   |   |
| Ð     | New Test                              | Search Saved           | Tests On Asset | ID              |                          |              |   | ۹ |   |
| 8     | Saved Tests                           | 15 Results             |                |                 |                          |              |   |   |   |
| ٠     | Settings                              | Date / Time 🔹          | Result 🕈       | Oil Condition 🔹 | Asset / Component 🌲      | Test ID 🌻    |   |   |   |
| 300   | Help                                  | 01/10/2023<br>12:19:11 | 🛛 ОКАҮ         | 900 TDN         | Quarry Lorry 1<br>Engine | Oil Change   |   |   |   |
| Oil E | DB: ∨5.374                            | 14/10/2023<br>12:19:11 | 🕑 ОКАУ         | 800 TDN         | Quarry Lorry 1<br>Engine | First check  |   |   |   |
|       |                                       | 28/10/2023<br>12:19:11 | 🕑 ОКАУ         | 700 TDN         | Quarry Lorry 1<br>Engine | Second check |   |   | 1 |
|       |                                       | 14/11/2023<br>11:19:11 | OKAY           | 600 TDN         | Quarry Lorry 1<br>Engine | Third check  |   |   |   |
|       |                                       | 28/11/2023<br>11:19:11 | OKAY           | 500 TDN         | Quarry Lorry 1<br>Engine | Fourth check |   |   |   |
|       |                                       | 14/12/2023<br>11:19:11 | A CAUTION      | 360 TDN         | Quarry Lorry 1<br>Engine | Fifth check  |   |   |   |
| TA    |                                       |                        |                |                 |                          |              |   |   |   |

#### **3.5** Help

- The help menu allows access to the Quick Start Guide and the User Manual for your version of the software in PDF Format.
- You can also access details of the
   Open Source Libraries used for the software.

| <ul> <li>Mobile Oil Test Kit</li> <li>New Test</li> <li>Saved Tests</li> </ul> | Ouick Start Guide The Quick Start Guide covers the basics to get you up and running with testing your oil samples. View Quick Start Guide                        |
|--------------------------------------------------------------------------------|----------------------------------------------------------------------------------------------------|
| Settings     Help     App: v3.1.0     OI DB: v3.304                            | User Manual The User Manual contains more in-depth instructions, including a section on interpreting results. View User Manual                                   |
| TANDELTA                                                                       | Open Source Libraries Mobile Oll Test Kit is built upon a number of open source software libraries. Click to view the list.     O     View Open Source Libraries |

#### 3.6 Open Source Libraries

1) This screen gives details of the **Open Source Libraries** used for the software

| Avalonia UI                                                                                                    | 1  |
|----------------------------------------------------------------------------------------------------|----|
| The MIT License (MIT)                                                                                                    |    |
| Copyright (c) .NET Foundation and Contributor<br>All Rights Reserved                                                                                                    |    |
| Parties is to breakly granted, free of charge,<br>supperson drasting a copy of this software<br>associated documentation files (the "Software<br>of control of the software uthous restriction,<br>copy, modify, merge, publish, distribute,<br>sublicence, and/or sell copies of the Software is<br>and to parmit persons to when the Software is<br>coditions! | e, |

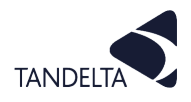

#### **4 CONFIGURATION**

Once you have run an oil test, you way want to adjust the MOT Software configuration to suit your requirements for further tests.

This is done via the options in the **Settings** menu

1) From the **Home** page, click on **Settings**.

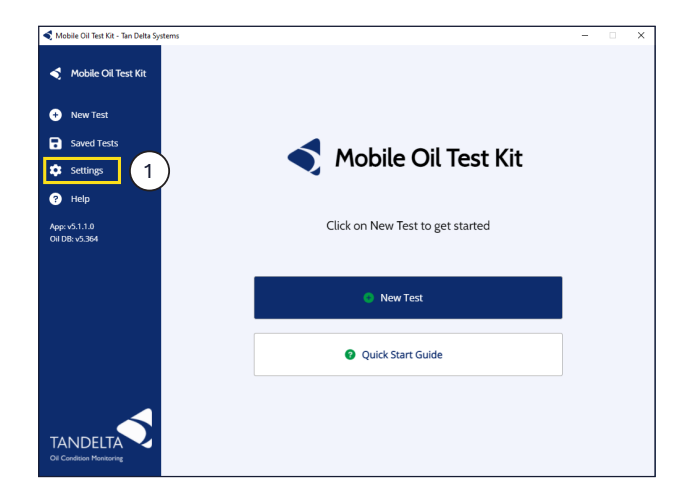

#### 2) Click on **General**.

# Select your preferred **Temperature Units**, **Display Resolution**, **Oil Condition Units**.

You can use the **Communications** checkbox to Allow third-party serial ports.

The **Oil Database** and MOT **Application** Version details are given, with links to upload a new database and check for application updates.

When you have selected the required options, Click **Save**.

#### 3) Click on **Export Options**.

Select the required **Data to Export**.

This data will be exported to a \*.TSV file. This file is created when you select the **Export to TSV** option from the **Actions** menu on the oil test results screen.

Click Save.

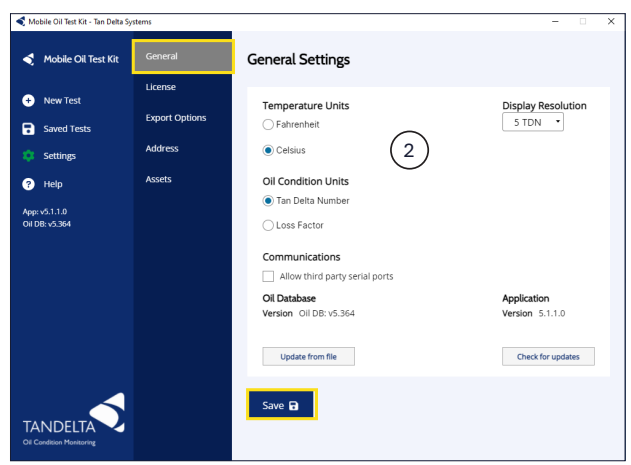

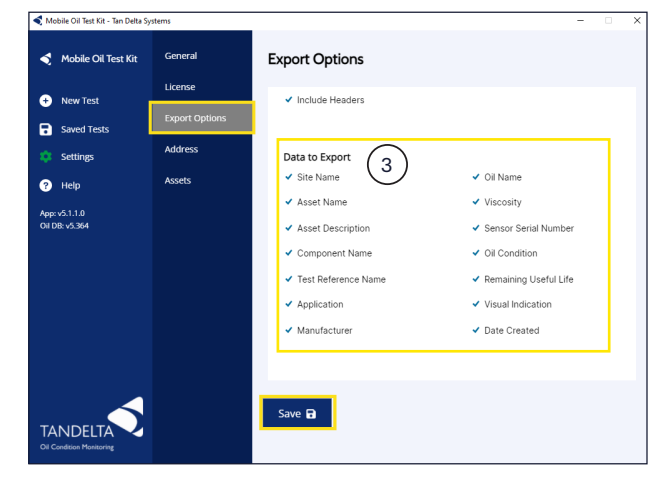

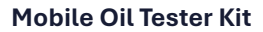

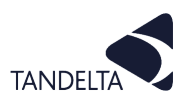

#### 4) Click on Address Settings.

Use this screen to record the details of your test facility. This will appear on the test results screen and report.

Enter the required **Site Name** and **Site Address**.

Click Save.

| 🔹 Mobile Oil Test Kit - Tan Delta Systems 📃 🗆 🔿                                                  |                                                |                  |
|--------------------------------------------------------------------------------------------------|------------------------------------------------|------------------|
| 🗲 Mobile Oil Test Kit                                                                            | General                                        | Address Settings |
| New Test     Soved Tests     Soved Tests     Settings     Help     Age: x5.1.0     Old DB-x5.364 | License<br>Export Options<br>Address<br>Assets | Site Address     |
| TANDELTA<br>Of Candidian Meeteority                                                              |                                                | Save 🖬           |

#### 5) Click on Assets.

The **Assets** screen allows you to search for, add, edit, or delete Assets.

Asset details are usually entered when running an oil test. Assets are typically the equipment containing the component using the oil under test.

For example, an Excavator is an asset which contains components such as an Engine, a Gearbox and a Hydraulic system.

To add a new Asset, click on Add New.
 On the Add New Asset screen, enter the Name and Description of the new Asset.

Click on Save.

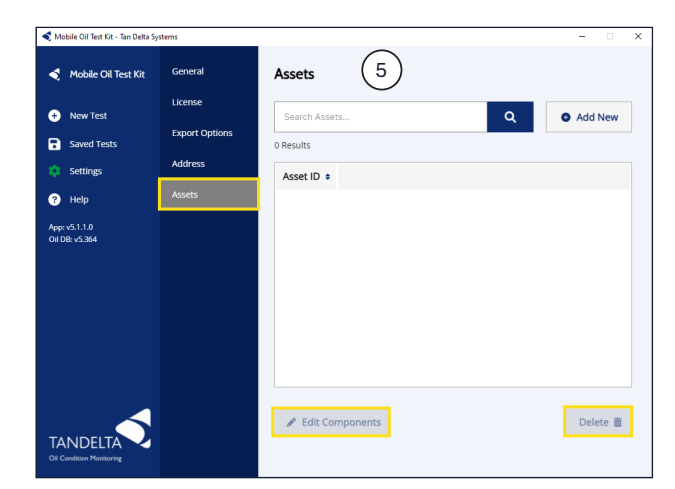

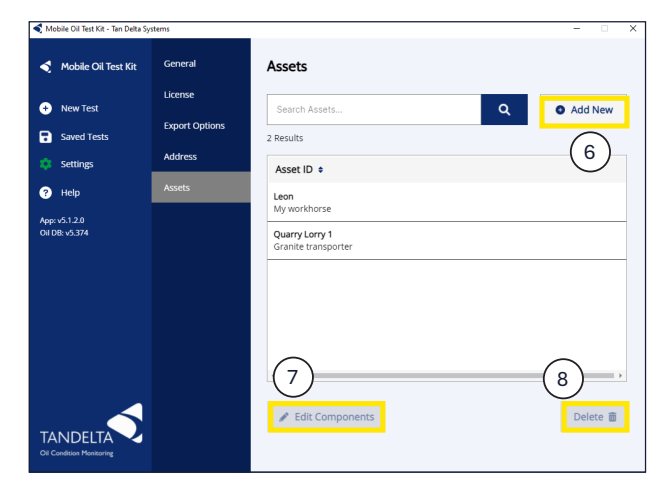

- 7) For each Asset, you can **Add** or **Edit Components**.
- 8) You can also **Delete Components** if no longer needed.

#### () CAUTION

Deleting a component will also delete all previous test records for that component.

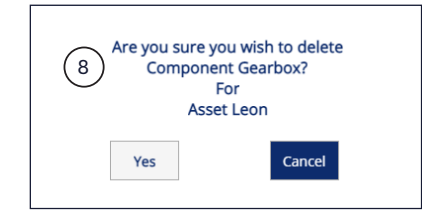

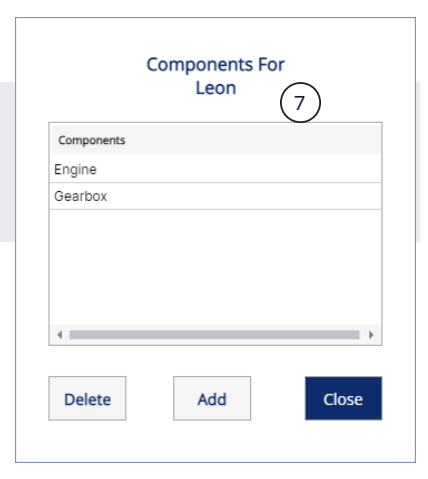

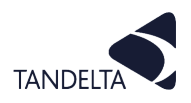

# **5 MAINTENANCE & CLEANING**

# → 5.1 Maintenance

# (!) IMPORTANT

The sensor must be cleaned thoroughly between uses using a zero-residue solvent cleaner, or using odourless kerosene.

# **•** 5.2 Cleaning the sensor

#### CAUTION:

For accurate results, it is vitally important to do any test using a clean sensor.

Any oil residue from a previous test **MUST** be removed.

To clean the sensor:

- 1) Clean any excess oil from the end of the sensor with absorbent paper.
- Remove the remaining oil by spraying Loctite 7063 cleaner into each of the four holes at the end of the sensor, and all over the outside of the tip.
- 3) Give a general exterior wash on both sides as shown in Fig. 5-1.
- 4) Give a longer blast into the centre hole (2 seconds).
- 5) Give the sensor a sharp shake to dislodge any solvent remaining around the electrode.
- 6) Leave to dry for at least 1 minute.

#### 5.3 Cleaning an MOT kit oil sample bottle:

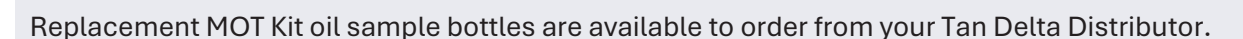

MOT Kit oil sample bottles must be cleaned between use, using either a zero-residue solvent cleaner or odourless kerosene. Make sure that no residue is left behind that can affect the result of the tests.

- 1) Pour any remaining oil out of the bottle and wipe away any excess from the bottle neck.
- 2) Pour the cleaning agent into the bottle and attach the lid.
- 3) Shake the bottle to agitate the cleaner and remove any deposits from the bottle walls.
- 4) Pour away the cleaner/oil solution into a suitable oil disposal unit.
- 5) Repeat the process until all oil deposits are removed.
- 6) Leave the cleaned bottle to air dry before reuse.
- 7) The bottle collar and fibre washer must also be cleaned using the same cleaning agent and suitable paper towels to remove any residual oil deposits.
- 8) Make sure that the fibre washer is present before running a new test.

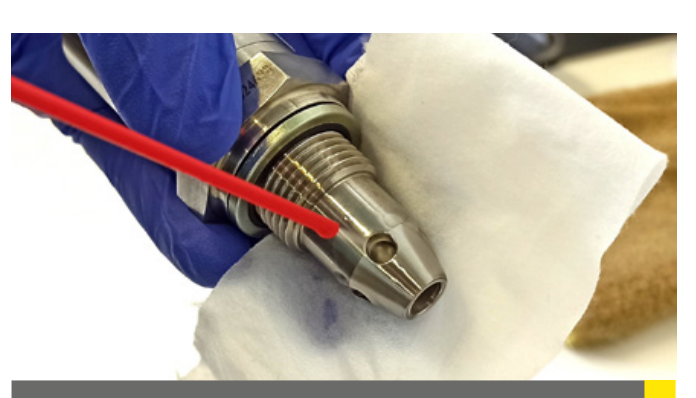

Fig. 4-1 Cleaning the Sensor

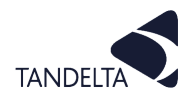

#### 6 SUPPORT

# Ə 6.1 FAQs

If you have any issues, please read the tips below before contacting us for further support.

#### 1) Where are the Cable J drivers?

The drivers for Cable J should install automatically.

#### 3) How do I update the software?

Software updates will be made available periodically by Tan Delta. You can check for updates in the software settings.

# 4) I cannot see my oil in the database, so I have used an oil which I believe is close, but the sensor isn't working?

The sensor will exhibit a different response for every oil. For best results, it is advised to obtain an Oil Profile which Tan Delta will add to our Oil Database. Please complete and submit an Oil Profile Request Form online at www.tandeltasystems.com/oil-availability-checker/

#### 5) I'm changing my PC, can I carry over my test history to the new device?

Yes, you will need to locate the test history on your PC through the following file path:

C:\Users\DefaultUser\AppData\Roaming\Tan Delta Systems\UserData\

(You will need to change "DefaultUser" for whichever the installed user account is.)

You then copy the history contained in that folder to the same location on your new device.

#### 6) Can I use the Software with Tablet devices or Mac devices?

The software is currently written for PCs using a Windows 10 OS or newer only, it can be used on Microsoft Surface devices by enabling third party apps to be installed.

Note: you may need a USB A to USB C adapter depending on the USB ports on your device.

#### 7) Does the sensor require cleaning?

Cleaning is **not** required once the sensor is installed. However, when using the sensor for testing offline samples (i.e. MOT Kit), then cleaning between samples is essential.

#### 8) Can I use other cleaning substances to clean my sensor?

We recommend using either a zero-residue solvent cleaner or odourless kerosene to clean See Section 6.1.1.

The sensor is tested with Loctite SF 7063 and odourless kerosene.

Similar formula cleaners are available, please contact Tan Delta for advice or guidance.

#### IMPORTANT:

Do not use water or detergent-based cleaners as these may react with any oil deposits and may not clean the sensor correctly.

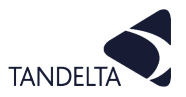

#### 6.1.1 Cleaning Procedure – Odourless Kerosene

- 1) Unplug and remove the sensor then use absorbent paper to wipe off the excess oil from the sensor tip and thread.
- 2) Attach a bottle adaptor to a sample bottle and pour in approximately 15ml of kerosene.
- 3) Screw in the sensor and shake vigorously for 2 minutes to ensure the kerosene washes up around the tip of the sensor.
- 4) Remove the sensor from the adaptor and shake rigorously over the absorbent paper to dislodge any excess kerosene.
- 5) Leave to dry for a few minutes.

# **6.2** Troubleshooting

| lssue                                                                      | Resolution                                                                                                    |
|----------------------------------------------------------------------------|----------------------------------------------------------------------------------------------------|
| Software will not load                                                     | Incorrect installation. Install the software again using full administrator privileges.                                      |
| Software cannot locate configuration cable                                 | Check cable is not damaged and is plugged into an active USB port on your PC.                                                |
|                                                                            | Check that the USB port is set as an active COM port in your PC settings.                                                    |
|                                                                            | Check to ensure the cable drivers are installed on your PC.                                                                  |
| Software cannot locate sensor                                              | Check the sensor is connected to your configuration cable and that the configuration cable has been located by the software. |
| Software is not licensed for the sensor being used                         | Check that you input the correct license code, and that the sensor is the correct one that was supplied with the kit         |
| Test will not complete (progress icon is stuck and will not complete test) | Incorrect installation. Install the software again using full administrator privileges.                                      |
| The oil I am testing is not listed in the oil database                     | The sensor uses a known oil database to configure the sensor for each test.                                                  |
|                                                                            | If you need a new oil adding to the database, we will need to profile the oil.                                               |
|                                                                            | See the Tan Delta website for details of our oil profiling service.                                                          |
| Test result is different to what I                                         | Clean the sensor thoroughly using the instructions in this manual.                                                           |
| expected                                                                   | Take a new sample of oil from a sample port that has live oil and re-test.                                                   |
|                                                                            | If the result is the same then the result is accurate.                                                                       |
| There is no oil condition data in my test result (fields are greyed out)   | The visual inspection reported that the oil condition is poor / visibly contaminated.                                        |
|                                                                            | This result means that the oil is not in a usable condition and action should be taken straight away.                        |
| There is no value for estimated remaining hours given                      | Check the expected oil hours and hours used fields are completed in the test setup.                                          |
|                                                                            | Complete these fields and run the test again.                                                                                |

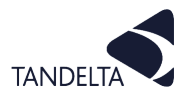

# 7 SOFTWARE AGREEMENTS

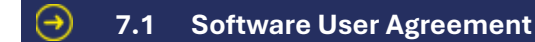

#### IMPORTANT:

Please read carefully before using the Software.

Your use of this computer program is subject to the terms and conditions of the following Software User Agreement. If you do not wish to accept these terms and conditions, do not install or use this Software and please return this Software to the place you obtained it for refund.

#### LICENSE AGREEMENT, RESTRICTIONS ON USE

#### Use:

This is a license agreement between you (the entity to whom this software is provided) and Tan Delta System PLC ("Licensor"). This agreement permits you to Use each program furnished directly or indirectly from Licensor, either by Licensor or its authorized distributors ("Distributors") including any Copies thereof and any supporting materials and any related updated programs or program portions ("Software"). The term "Copies" means any duplications, reproductions, transcriptions of any Software, either in whole or in part and by any means whatsoever including electronic, mechanical, and manual processes.

The term "Use" means copying any portion of any Software or using any Software, but only in connection with the analysis, specification, use, installation, repair, sale of products through Licensor or its Distributors.

#### **Restrictions:**

You will have a non-transferable and non-exclusive right to Use the Software. You may make Copies of the Software provided that any such Copies are made solely for your Use or for archival or back-up and no other purposes.

No right to Use, print, copy of display the Software, in whole or in part, is granted except as expressly provided in this agreement. You will not reverse engineer, disassemble or decompile the Software.

You agree to reproduce and include any and all copyright notices, software user agreements notices and terms and conditions, trademarks and other legends in and on every Copy of the Software.

#### **Ownership:**

Title and ownership of the Software and Copies thereof shall at all times exclusively remain in Licensor or its designee.

You will obtain no greater right in and to the Software than a right in the nature of the License limited to the Use of any such Software and subject to compliance with all of the terms and conditions contained in this Agreement.

To the extent that the Software becomes deliverable under any U.S. Government funded prime contract or subcontract, (i) you acknowledge and agree that this Software represent "commercial computer software" as defined in the DoD Federal Acquisitions Regulation Supplement (DFARS) § 525.227-7014 (a)(I), and (ii) the Government's right in connection with the Software will be limited in accordance with the terms and conditions of this Agreement consistent with the policies stated in DFARS Sub-part 227.7202.

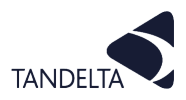

#### **Modifications:**

Modifications or enhancements made by Licensor to any Software may be made available to you at the sole option of Licensor or its Distributors.

If the Software is modified by you or merged into other program materials processed or used solely by you,

Licensor and its Distributors shall not have any liability or incur any expense or be affected in any way by any such modification or merger, even if such modification or merger results in the formation of an updated or new work.

Rather, such Software, in its modified or merged form, shall continue at all times to be the sole and exclusive property of Licensor and shall be subject to all provisions of this Agreement.

#### WARRANTY

#### Limited warranty:

Licensor warrants that (a) the original Software will perform substantially in accordance with the accompanying written materials for a period of ninety (90) days from the date of receipt; and (b) any hardware accompanying the Software will be free from defects in materials and workmanship under normal use and service for a period of one (1) year from receipt date.

Any implied warranties on the Software and the hardware are limited only to ninety (90) days and one (1) year respectively.

The limited warranty applies to the original Software and not to any copies made by you or others from the original Software or copies thereof.

#### **Customer remedies:**

Licensor's entire liability and your exclusive remedy shall be, at Licensor's option either (a) return of the price paid or (b) repair or replacement of the Software or hardware that does not meet Licensor's limited warranty and that is returned to the Licensor with a copy of your receipt.

The limited warranty is void if failure of the Software or hardware has resulted from accident, abuse, or misapplication of the original hardware and Software only and in no case shall the limited warranty apply to any copies of the original Software.

Any replacement Software shall be warranted for the remainder of the original warranty period or for thirty (30) days, whichever is longer.

#### No other warranties:

Licensor disclaims all other warranties, either express or implied, including but not limited to implied warranties of merchantability and fitness for a particular purpose, with respect to the Software, any accompanying written material, any accompanying hardware, and any services for any of the foregoing.

#### No other liability:

In no event will Licensor or its agents or suppliers or Distributors be liable for any direct or indirect damages whatsoever (including without limitation, damages for negligence, strict liability, breach of contract, loss of business profits, business interruption, loss of business information, or pecuniary loss) arising out of the use of, or inability to use or failure to deliver the Software or any defects therein, even if the Licensor has been advised of the possibility of such damages.

In no event shall the aggregate liability of Licensor, its agents, suppliers and distributors exceed an amount equal to the price paid for the Software license. This Software is to be used for indication purposes only.

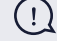

#### **IMPORTANT:**

If you do not accept the terms and conditions of this license do not install or use the Software.

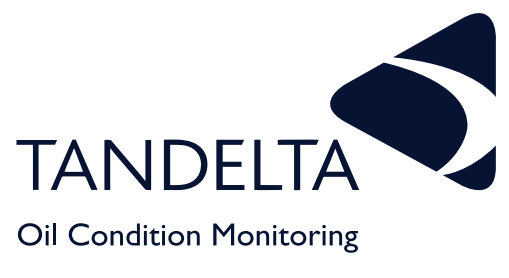

Copyright © Tan Delta Systems PLC

Tan Delta Systems Plc

1 Carrera Court Church Road Dinnington Sheffield UK S25 2RG

Tel: +44 (0)845 094 8710 support@tandeltasystems.com

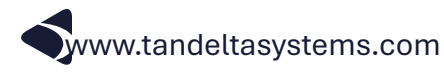

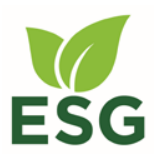

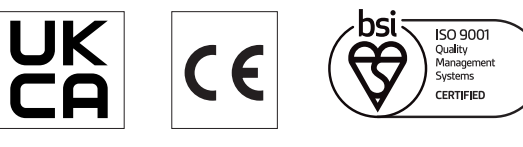